# **OUTBOUND GROUPS**

| Noetica.            | SYNTHESYS'" CAMPAIGN MANAGER                                                              | brigitte Log off |  |
|---------------------|-------------------------------------------------------------------------------------------|------------------|--|
| Global              | Group Settings<br>Change the settings associated with this group.                         |                  |  |
| O ──                | State Override                                                                            |                  |  |
| 🗢 🗁 Outbound Groups | Use List State                                                                            |                  |  |
| SJCityBreaksGroup   | Priority<br>0 1 2 3 4 5 6 7 8 9 10                                                        |                  |  |
| AbCoroup            | P Save Group Settings                                                                     |                  |  |
| CMGroup             | Operations<br>Change the list composition of the group or simply delete the group itself. |                  |  |
|                     | + Add List to Group                                                                       |                  |  |
|                     | Queue Statistics                                                                          |                  |  |
|                     | Display Summary                                                                           |                  |  |
|                     | Lists                                                                                     |                  |  |
|                     | List Name Active Campaign Weighting                                                       |                  |  |
|                     | CMCityList  CMCityCampaign 0 1 2 3 4 5 6 7 8 9 10 Remove from C                           | outbound Group   |  |
|                     | CMTRNList  CMCityCampaign 0 1 2 3 4 5 6 7 8 9 10 Remove from 0                            | Outbound Group   |  |

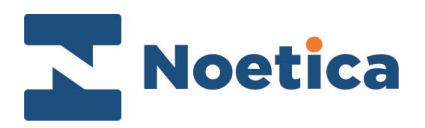

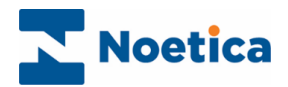

#### All rights reserved.

The content of this documentation, and other documentation and training materials provided, is the property of Noetica and is strictly confidential. You may not reproduce any part of this document without the prior consent of Noetica.

We believe that the information in our documentation and training materials is reliable, and we have taken much care in its preparation. However, we cannot accept any responsibility, financial or otherwise, for any consequences (including loss of profit, or indirect, special, or consequential damages) arising from the use of this material. There are no warranties that extend beyond the program specification.

You must exercise care to ensure that your use of the software is in full compliance with laws, rules, and regulations of the jurisdictions with respect to which it is used.

The information contained in this document may change. We may issue revisions from time to time to advice of changes or additions. We operate a policy of constantly improving and enhancing our application software. There is a possibility therefore, that the format of screen display and printed output shown in this documentation may differ slightly from that provided in the software. It is our policy to update this documentation whenever a major release of software takes place.

**Outbound Groups** 

Last updated August 2024

Synthesys is a registered trademark of Noetica.

Microsoft is a registered trademark and Windows is a trademark of the Microsoft Corporation in the USA and other countries.

All other trademarks recognised.

© Copyright 2024 Noetica

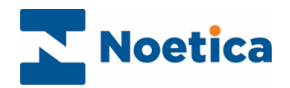

# CONTENT

| OUTBOUND GROUPS                         | 4 |
|-----------------------------------------|---|
| Group Permissions                       | 4 |
| Adding a new Outbound Group             | 5 |
| Outbound Group View                     | 6 |
| Adding Call Lists to Outbound Group     | 7 |
| Use List State option                   | 7 |
| Setting a Weighting of calls to present | 7 |
| Setting Group Active Times              | 7 |

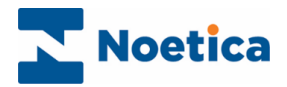

### **OUTBOUND GROUPS**

Outbound Groups are used to present agents with a combination of calls from multiple outbound lists when handling calls in the Agent Portal.

### **Group Permissions**

The groups and associated call list details that a user can view in the Campaign Manager will depend on the permission assigned to the individual user, or allocated user role.

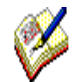

Users with permission to all workspaces and all call lists, will be able to view details for all groups and call lists that form part of the group.

For users who have been granted permission to selected workspaces only, with access to some (but not all) call lists within the group, the Group will be visible, but the pane on right hand side of the group will remain blank.

For users who do not have permission to any of the workspaces that contain the lists within a Group, the Group will not be visible at all.

| Noetica.             | SYNTHESYS" CAMPAIGN MANAGER                                                 | brigitte Log off |  |  |
|----------------------|-----------------------------------------------------------------------------|------------------|--|--|
| Global               | Group Settings<br>Change the settings associated with this group.           |                  |  |  |
| O- D Workspaces      | State Override                                                              |                  |  |  |
| 🕒 🗁 Outbound Groups  | Use List State                                                              |                  |  |  |
| 🚵 SJCityBreaksGroup  | Priority<br>0 1 2 3 4 5 6 7 8 9 10                                          |                  |  |  |
| 🏠 ABCGroup           | Save Group Settings                                                         |                  |  |  |
| A sandratest         |                                                                             |                  |  |  |
| CMGroup              | Operations                                                                  |                  |  |  |
| a zzzSuTestOnlyGroup | Change the list composition of the group or simply delete the group itself. |                  |  |  |
|                      | + Add List to Group                                                         |                  |  |  |
| Queue Statistics     |                                                                             |                  |  |  |
|                      |                                                                             |                  |  |  |
|                      |                                                                             |                  |  |  |
|                      | Lists                                                                       |                  |  |  |
|                      | List Name Active Campaign Weighting                                         |                  |  |  |
|                      | CMCityList  CMCityCampaign 0 1 2 3 4 5 6 7 8 9 10 Remove from               | Outbound Group   |  |  |
|                      | CMTRNList   CMCityCampaign 0 1 2 3 4 5 6 7 8 9 10  Remove from              | Outbound Group   |  |  |

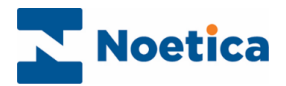

### Adding a new Outbound Group

Outbound Groups are created and managed at Global level in the Campaign Manager.

- Select **Global** in the tree on the left of the Campaign manager.
- Click the **Create New Outbound Group** button in the *Outbound Groups* section, in the Global page on the right.

| Noetica.                      | SYNTHESYS <sup>™</sup> CAMPAIGN MANAGER                                                                                                    | brigitte Log off |
|-------------------------------|----------------------------------------------------------------------------------------------------|------------------|
| Global Global O- D Workspaces | Global Import Import                                                                                                    |                  |
| Outbound Groups               | E Summary     Global Call Queue     View a list of all calls queued for the dialler, allowing you to search and filter using various criteria.     If Show Queue |                  |
|                               | Outbound Groups<br>Create new groups which will allow you to blend several lists and fine tune the blending mix.                                                 |                  |

- Enter a **Name** for the new group in the **Create Outbound Group** dialog.
- In the **Type** field, select either **Preview** or **Predictive**, reflecting the type of group that you wish to create.

| Create Out | bound Group           |
|------------|-----------------------|
| Name       | BRNOVGroup<br>✓ Valid |
| Туре       | Preview ✓             |
|            | Cancel Create Group   |

• Tick the **Set as Active** box, to activate your group immediately.

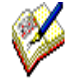

Before you can view the group details, you will need to log out of the Campaign Manager and log back in. This is to ensure that your login has the correct permissions to manage outbound groups.

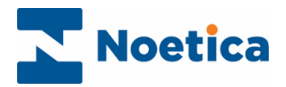

# Outbound Group View

When selecting an outbound group in the tree structure on the left of the Campaign Manager, the page on the right will show the title for the selected and associated details.

| Noetica.                       | SYNTHESYS" CAMPAIGN MANAGER                                                                                                    | Brigitte Log off |  |  |  |
|--------------------------------|----------------------------------------------------------------------------------------------------|------------------|--|--|--|
| Global                         | A BRNOVGroup                                                                                                    | ^<br>_           |  |  |  |
| O 	──                          | 🖕 Group 📀 Settings 🔿 Timetable 🦞 Skills                                                                                                    |                  |  |  |  |
| Outbound Groups     BRNOVGroup | I≡ Summary                                                                                                    |                  |  |  |  |
|                                | Group Status                                                                                                    |                  |  |  |  |
|                                | Change the dialling mode and activate or deactivate the group.           Preview         Convert to Predictive         Inactive         Activate         Creater |                  |  |  |  |
|                                | Group Teams This Group is a member of the following Teams. Assigned Available B R Text Global                                                                    |                  |  |  |  |
|                                | Test Delete<br>Test Team                                                                                                    |                  |  |  |  |
|                                | 문 Sav                                                                                                    | re Team Settings |  |  |  |
|                                | Group Call Queue<br>View a list of all calls queued for this group, allowing you to search and filter using various criteria.                                    |                  |  |  |  |

| Options          | Description                                                                                                    |
|------------------|----------------------------------------------------------------------------------------------------|
| TABS             |                                                                                                    |
| Settings         | Shows the outbound properties available for the group                                                                                                    |
| Timetable        | Used to set the times during which the list is active.                                                                                                    |
| Skills           | SABRE™ (Skills & Ability Based Routing Engine) allows routing of Inbound and Outbound activity to users based on their skill and competence level.                                                                                                    |
| SECTIONS         |                                                                                                    |
| Group status     | Used to convert outbound groups from preview to predictive and vice versa, and to activate or deactivate groups.                                                                                                    |
| Group Teams      | Used to select the team(s) to which the selected group should be assigned.                                                                                                    |
| Group Call Queue | Enables users to view and manipulate calls queued for the selected group.                                                                                                    |
| Group Settings   | When ticking the <b>Use List State</b> box, the list state of Active or Inactive will be used, and only calls from active/ non-expired lists within the group will be dialled. Moving the <i>Priority</i> slider, the priority setting for the selected group can be changed from Low (0) to high priority (10). |
| Operations       | Used to assign call lists to the group, and to delete a selected group.                                                                                                    |
| Queue Statistics | Shows a summary of statistics for calls queued to the selected group.                                                                                                    |
| Lists            | Shows the call lists assigned to the group and associated details.<br>Moving the weighting slider, determines the ratio of calls from each list to be<br>presented to agents at run time. Lists can be removed from groups using the<br><i>Remove from Outbound Group</i> button.                                |

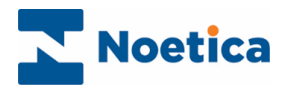

# Adding Call Lists to Outbound Group

Call lists are assigned to outbound groups at global level.

- Select the outbound group that is to be assigned the call lists.
- Click the Add List to Outbound Group button in the Operations section, and select the call list that you want to add, under the relevant workspace and campaign.
- The Add List button will change, displaying the name of the call list that you have selected.

| Noetica.                                                                                                    | SYNTHESYS <sup>™</sup> Campaign Manager                                                                                                    | R .                                                                                                   | brigitte Log off              |
|----------------------------------------------------------------------------------------------------|----------------------------------------------------------------------------------------------------|----------------------------------------------------------------------------------------------------|-------------------------------|
| Global                                                                                                    | Group Settings<br>Change the settings associated with this gro                                                                                   | Add List To Outbound Group                                                                            | ×                             |
| Workspaces      Workspaces      Orupound Groups      ABCGroup      ABCGroup      Sandratest      CMGroup      2zzSuTestOnlyGroup | State Override<br>Use List State<br>Priority<br>0 1 2 3 4 5<br>State Group Settings<br>Operations<br>Change the list composition of the group or |                                                                                                    |                               |
|                                                                                                    | + Add List to Group                                                                                                    | BRMoveSW      BRSales      CustomersSP      SchedulePostcodeSW      ShoDrop1      Cancel Add Customer | 5871                          |
|                                                                                                    | CMCityList CMCityCar<br>CMTRNList OMCityCar                                                                                                    | npaign 0 1 2 3 4 5 6 7 8 9 10 Remove fro                                                              | und Group<br>m Outbound Group |

- Click the Add (List name) button, to add the call list to the Lists section, showing all call lists assigned to the selected group, including their list state (active/ inactive) and the campaign associated with each list.
- To remove a list from the group, click the **Remove from Outbound Group** button.

### Use List State

By default calls from both Active and Inactive lists within the group will be dialled, as long as the lists are on active time periods (Timetable) and non-expired.

 Ticking the Use List State box, you can override this state, so only calls from Active/ nonexpired lists will be dialled.

#### Setting a Weighting of calls to present

Each call list within a group can be assigned a weighting, to determine the ratio of calls that are presented to the agents from each list within the group.

• Use the weighting slider, to set the number of calls that are to be presented from each list at run time in the Agent Portal.

### Setting Group Active Times

Use the **Timetable** tab at the top right of the Group dialog, to set the group active date and time, during which calls from the lists within the selected group will be presented to agents at run time.